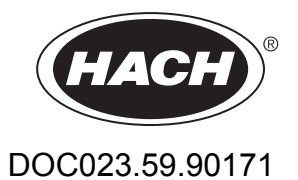

**TSS EX1 sc** 

Handbok

07/2017, version 8

Givare för turbiditet och fasta ämnen TSS EX1 sc  $\textcircledightarrow$  II 2G Ex db op is IIC T6 Gb  $\textcircledightarrow$  II 2D Ex tb op is IIIC T 80 °C Db  $-10 \le T_a \le 50$  °C C€ 0035 IBExU09 ATEX 1156

| Avsnitt 1 Specifikationer                                                  | 5  |
|----------------------------------------------------------------------------|----|
| 1.1 Mått                                                                   | 6  |
| Avsnitt 2 Allmän information                                               | 9  |
| 2.1 Säkerhetsinformation                                                   | 9  |
| 2.1.1 Varningar i denna handbok                                            | 9  |
| 2.1.2 Varningsmärken                                                       |    |
| 2.2 Tillämpningsområden                                                    |    |
| 2.3 Mätprincip                                                             | 11 |
| 2.3.1 Turbiditet enligt DIN-standarder                                     | 11 |
| 2.3.2 Mätning av suspenderade ämnen i enlighet med fabriksspecifika kurvor | 11 |
| 2.4 Hantering                                                              | 11 |
| 2.5 Levererade komponenter                                                 | 11 |
| Avsnitt 3 Installation                                                     |    |
| 3.1 Installationsöversikt, neddoppningssensor                              |    |
| 3.2 Installation av in-linesensorer, alternativ                            | 14 |
| 3.3 Jordning                                                               | 14 |
| 3.4 Installation av in-lineinstrumentet                                    | 14 |
| 3.5 Anslutning av sensorkabeln                                             | 14 |
| 3.5.1 Kabelförlängning med kopplingsdosa LZY586                            | 16 |
| Avsnitt 4 Användning                                                       |    |
| 4.1 Användning av sc-instrument                                            | 17 |
| 4.2 Givarinställning                                                       | 17 |
| 4.3 Sensorns datalogg                                                      |    |
| 4.4 Menystruktur                                                           |    |
| 4.4.1 GIVARSTATUS                                                          |    |
| 4.4.2 GIVAR setup                                                          |    |
| 4.5 KALIBRERA                                                              | 20 |
| 4.5.1 Kalibrering av Turbiditetsparameter (TRB)                            | 21 |
| 4.5. 1.1 Val av turbiditetsparameter (TRB)                                 | 21 |
| 4.5. 1.2 FAKTOR                                                            | 21 |
| 4.5. 1.3 OFFSET                                                            | 21 |
| 4.5. 1.4 1 till 3 punkters kalibrering                                     | 21 |
| 4.5.2 Kalibrering av suspenderade ämnen (TS)                               | 22 |
| 4.5. 2.1 Val av parameter för suspenderade ämnen (TS)                      | 22 |
| 4.5. 2.2 FAKTOR                                                            | 22 |
| 4.5. 2.3 1 till 3 punkters kalibrering                                     | 23 |
| 4.5.3 Allmän information om kalibrering                                    | 23 |
| 4.5. 3.1 Radering av registrerade punkter                                  | 23 |
| 4.5. 3.2 Radering av en kalibreringspunkt                                  | 24 |
| Avsnitt 5 Underhåll                                                        | 25 |
| 5.1 Underhållsschema                                                       | 25 |
| 5.2 Rengöring av mätfönstren                                               | 25 |

| Avsnitt 6 Funktionsfel, orsaker, åtgärder<br>6.1 Felmeddelanden<br>6.2 Varningsmeddelanden | 27<br>27<br>27 |
|--------------------------------------------------------------------------------------------|----------------|
| Avsnitt 7 Reservdelar och tillbehör                                                        | 29             |
| 7.1 Reservdelar                                                                            | 29             |
| 7.2 Tillbehör                                                                              | 29             |
| Avsnitt 8 Garanti och ansvar                                                               | 31             |
| BILAGA A Modbus-register                                                                   | 33             |
| Index                                                                                      | 35             |

(Med reservation för ändringar)

| Mätning                             |                                                                           |                                                                               |                                                                                                    |
|-------------------------------------|---------------------------------------------------------------------------|-------------------------------------------------------------------------------|----------------------------------------------------------------------------------------------------|
|                                     | Kombinerad ljusteknik med strålväxling, IR-diodsystem och strålfokusering |                                                                               |                                                                                                    |
|                                     | Turbiditet (TRB)                                                          | 2 kanalers 90° sp<br>27027/ISO7027,<br>ytterligare mätvä<br>flervinkelmätning | oridd ljusmätning i enlighet med DIN/EN<br>våglängd  = 860 nm<br>ardesverifikation via åtta kanalers |
| Mätmetod                            | Torrhalt (TS),<br>suspenderade ämnen                                      | Mätning av modit<br>Åtta kanalers fler                                        | fierad absorption:<br>vinkelmätning, våglängd  = 860 nm                                              |
|                                     | Kompensation för<br>luftbubblor                                           | Programvarubas                                                                | erad                                                                                                 |
|                                     | Mätvärdeskompensation                                                     | Programvarubas                                                                | erad (processanpassningsbar)                                                                         |
|                                     | Turbiditet (TRB)                                                          | 0,001 till 9 999FN                                                            | 1U                                                                                                   |
| Mätområde                           | Torrhalt (TS),<br>suspenderade ämnen                                      | 0,001 till 500 g/l                                                            |                                                                                                    |
| Noggrannhet                         | Turbiditet (TRB)                                                          | Upp till 1000 FNU                                                             | J/NTU: < 5 % av mätvärde ± 0,01 FNU/NTU                                                              |
|                                     | Turbiditet (TRB)                                                          | < 3 %                                                                         |                                                                                                    |
| Reproducerbarhet                    | Torrhalt (TS),<br>suspenderade ämnen                                      | < 4 %                                                                         |                                                                                                    |
| Responstid                          | 1 s ≤ T90 ≤ 300 s (justerbar)                                             |                                                                               |                                                                                                    |
|                                     | Turbiditet (TRB)                                                          | Kalibrerad vid leverans                                                       |                                                                                                    |
| Kalibrering                         | Torrhalt (TS),<br>suspenderade ämnen                                      | Skall kalibreras på plats av kunden                                           |                                                                                                    |
|                                     | Nollpunkt                                                                 | Permanent kalibr                                                              | rerad vid leverans                                                                                   |
| Miljöförhållanden                   | Miljöförhållanden                                                         |                                                                               |                                                                                                    |
| Tryckområde                         | ≤ 10 bar eller ≤ 100 m (≤ 145 PSI)                                        |                                                                               |                                                                                                    |
| Flöde                               | Maximalt 3 m/s (luftbubblor                                               | påverkar mätning)                                                             |                                                                                                    |
| Omgivningstemperatur                | –10 till 50 °C (14 till 122 °F)                                           |                                                                               |                                                                                                    |
| Avstånd:<br>Sensor - Vägg/Golv      | Torrhalt (TS) \> 10 cm, turbiditet (TRB) \> 50 cm                         |                                                                               |                                                                                                    |
| Instrumentegenskaper                |                                                                           |                                                                               |                                                                                                    |
|                                     | Neddoppningssensor:                                                       | Ø×L                                                                           | 48,5 mm × 385 mm (1,91 in × 15,16 tum)                                                               |
| Mått                                | In-linesensor (TriClamp):                                                 | Ø×L                                                                           | 48,5 mm × 448 mm (1,91 in × 17,64 tum)                                                               |
|                                     |                                                                           | Huvud:                                                                        | rostfritt stål DIN 1 4460                                                                            |
|                                     |                                                                           | Hylsa:                                                                        | rostfritt stål DIN 1.4404                                                                            |
|                                     | Delar i kontakt med                                                       | Skaft:                                                                        | rostfritt stål DIN 1,4571                                                                            |
| Motorial                            |                                                                           | Safirglas                                                                     | EDM                                                                                                  |
| Material                            | Sonsoranslutningskabol                                                    |                                                                               |                                                                                                    |
|                                     | (permanent ansluten),                                                     | 1 AWG 22 / tvinn                                                              | ade datakablar,                                                                                      |
|                                     | Semoflex (PUR):                                                           | delad kabelskärn                                                              | 1                                                                                                    |
| Kabelhardvara rostfritt stål 1.4305 |                                                                           |                                                                               |                                                                                                    |
| Vikt                                | Neddoppningssensor, in-linesensor (TriClamp/InLine):ungefär 2,7 kg        |                                                                               |                                                                                                    |

#### Specifikationer

| Kabellängd                                      | 10 m (32,81 fot)                                                                                                    |
|-------------------------------------------------|----------------------------------------------------------------------------------------------------|
| Övrigt                                          |                                                                                                    |
| Inspektionsintervall                            | på begäran 1/år, servicekontrakt med garantiförlängning till 5 år                                                                                                    |
| Underhållskrav                                  | vanligtvis 1 timme/månad                                                                                                    |
| Anpassningsdeklaration                          | CE, GS från Technical Inspection Association, UL/CSA, ATEX/FM                                                                                                    |
| Klassificering av<br>instrumenttyp och ATEX-zon | Utrustning tillhörande grupp II, kategori 2, får enbart användas upp till ATEX-zon 1 och 21.                                                                                                    |
| Antändningsskydd                                | $\langle \overline{f_x} \rangle$ II 2G Ex db op is IIC T6 Gb<br>$\langle \overline{f_x} \rangle$ II 2D Ex tb op is IIIC T 80 °C Db<br>−10 ≤ T <sub>a</sub> ≤ 50 °C<br><b>C</b> € 0035 IBExU09 ATEX 1156* |
| Jordning                                        | Jordledning minst 4 mm <sup>2</sup>                                                                                                    |

\* Vid behov begär en EG-försäkran om överensstämmelse på önskat språk gratis från tillverkaren.

### 1.1 Mått

#### Figur 1 Mått

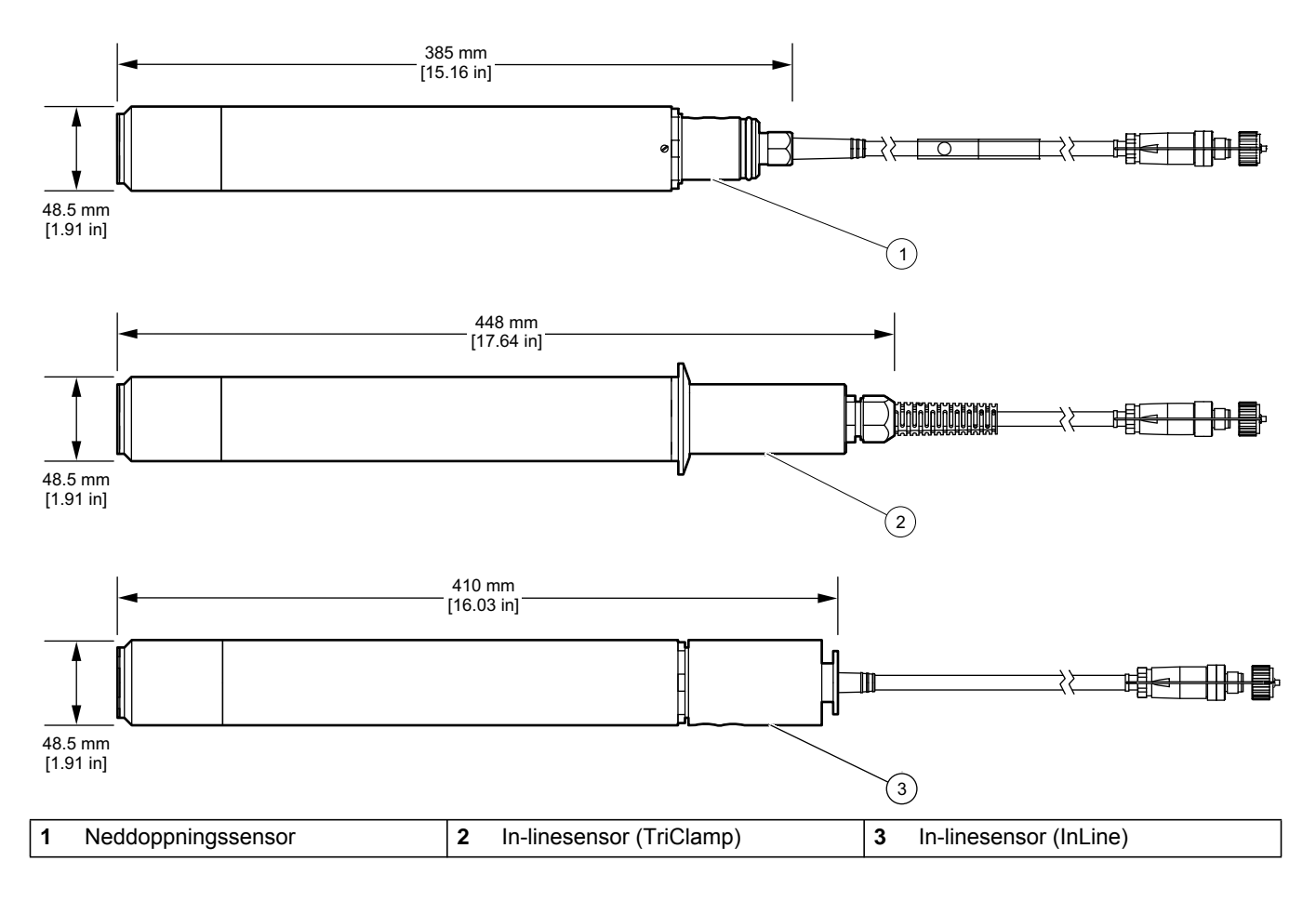

Givare finns med kontakt för direktanslutning till en styrenhet och utan kontakt för anslutning via en ATEX kopplingslåda (se avsnitt 3.5.1).

### 2.1 Säkerhetsinformation

Läs igenom hela handboken innan instrumentet packas upp, monteras eller startas. Beakta särskilt alla risk- och varningshänvisningar. Om inte hänsyn tas till dessa kan operatören råka i fara eller utrustningen ta skada.

För att säkerställa att skyddet som ges av utrustningen inte är försämrat skall du inte använda eller installera denna utrustning på något annat sätt än vad som specificeras i denna handbok.

### 🔂 🚹 F A R A

Sensorn är testad i zoner där explosionsrisk föreligger. Utrustning tillhörande grupp II, kategori 2, får enbart användas upp till ATEX-zon 1 och 21.

### 🔂 🚹 F A R A

Sensorn (speciellt typplattan) får inte rengöras eller komma i kontakt med aceton, p-Xylen eller vätskor som innehåller dessa lösningsmedel.

### 

Matarslangens fria ände måste anslutas antingen utanför området med explosionsrisk eller också inuti utrustning som är godkänd för utrustningskategorin ifråga.

#### 2.1.1 Varningar i denna handbok

### 🗥 F A R A

Visar på en potentiell eller överhängande fara som, om den inte undviks, kan orsaka dödsfall eller allvarlig personskada.

### 

Varnar för en potentiellt eller omedelbart farlig situation som kan leda till döden eller allvarliga skador om den inte undviks.

# AIAKTTA FÖRSIKTIGHET

Anger en potentiell risksituation som kan resultera i lindrig eller måttlig skada ifall den inte undviks.

### ANMÄRKNING

Varnar för en situation som kan leda till skador på enheten om den inte undviks. Information som användaren måste ta hänsyn till vid hantering av instrumentet.

Obs! Övrig information för användaren.

#### 2.1.2 Varningsmärken

Beakta samtliga märken och skyltar på instrumentet. I annat fall kan det leda till personskada eller skador på instrumentet.

|          | Den här symbolen kan ha fästs vid enheten och i så fall skall handboken konsulteras för drifts- och/eller säkerhetsinformation .                                                                                                    |
|----------|----------------------------------------------------------------------------------------------------|
| <u>F</u> | Den här symbolen kan ha fästs vid huset eller en barriär i produkten och varnar för risk för elektrisk stöt och/eller livsfara i samband med elektrisk stöt.                                                                                                    |
|          | Elektrisk utrustning markerad med denna symbol får inte avyttras i europeiska hushållsavfallssystem eller allmänna avfallssystem efter den 12 augusti 2005. I överensstämmelse med lokala och nationella föreskrifter i Europa (EU-direktiv 2002/96/EC) måste användare av elektrisk utrustning inom Europa returnera gammal eller förbrukad utrustning till tillverkaren för avyttring utan kostnad. |
|          | <b>Obs!</b> Du kan få anvisningar om korrekt avyttring av alla (märkt eller omärkt) elektriska produkter som levereras eller tillverkas av Hach-Lange från ditt lokala Hach-Lange försäljningskontor.                                                                                                    |

### 2.2 Tillämpningsområden

#### Figur 2 Översikt

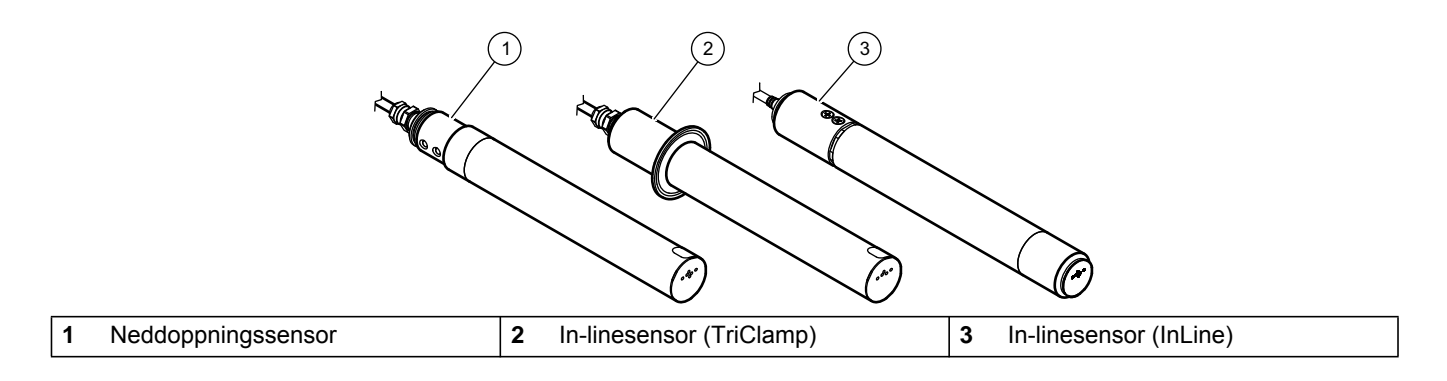

TSS EX1 sc-sensorn är en ytterst precis sensor för turbiditet och suspenderade ämnen tillverkad av rostfritt stål, för mätning av högkoncentrerat slam oberoende av färg.

Denna sensor har utvecklats speciellt för användning i ATEX-zoner upp till högst 1 och 21 (utrustning tillhörande grupp II, kategori 2) och finns som neddoppnings- eller in-linesensor (TriClamp/InLine).

### 2.3 Mätprincip

#### 2.3.1 Turbiditet enligt DIN-standarder

Turbiditet mäts enligt DIN-standard EN 27027 (ISO 7027) och kalibreras av tillverkaren. Mätningen är enastående enkel och precis.

#### 2.3.2 Mätning av suspenderade ämnen i enlighet med fabriksspecifika kurvor

Mjukvarubaserade optimeringsrutiner möjliggör extremt precis simulering avmediespecifika kalibreringskurvor med ett litet antal kalibreringspunkter. Vanligtvis räcker det med en enda kalibreringspunkt.

Upp till tre kalibreringspunkter kan användas i medier som har stora variationer. Den kombinerade flerstrålade alternerande ljustekniken registrerar suspenderade ämnen i mediet med ännu större precision.

### 2.4 Hantering

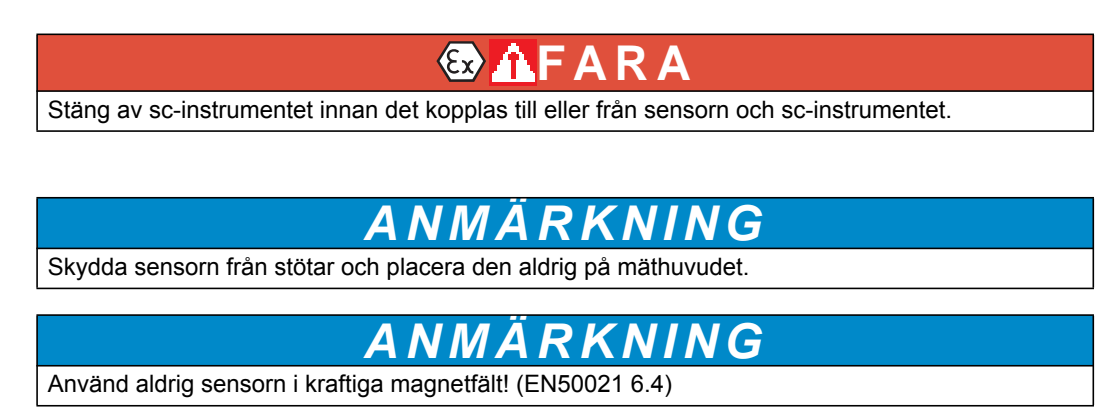

### 2.5 Levererade komponenter

- TSS EX1 sc-sensor
- Testlogg
- Bruksanvisning

Se till att alla komponenter har mottagits. Kontakta tillverkaren eller distributören om någon del saknas eller är skadad.

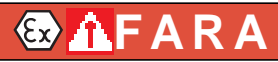

Följ kraven för installation i ATEX-zoner.

Detta system får enbart installeras av kvalificerade experter och i enlighet med alla lokala säkerhetsförordningar.

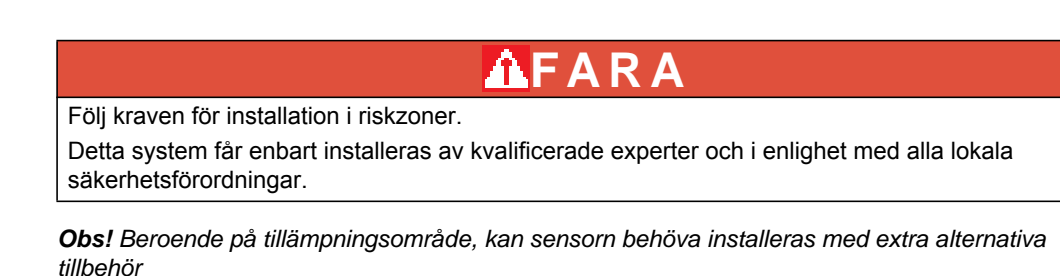

# 3.1 Installationsöversikt, neddoppningssensor

Figur 3 Exempel på installation med neddoppningsarmatur

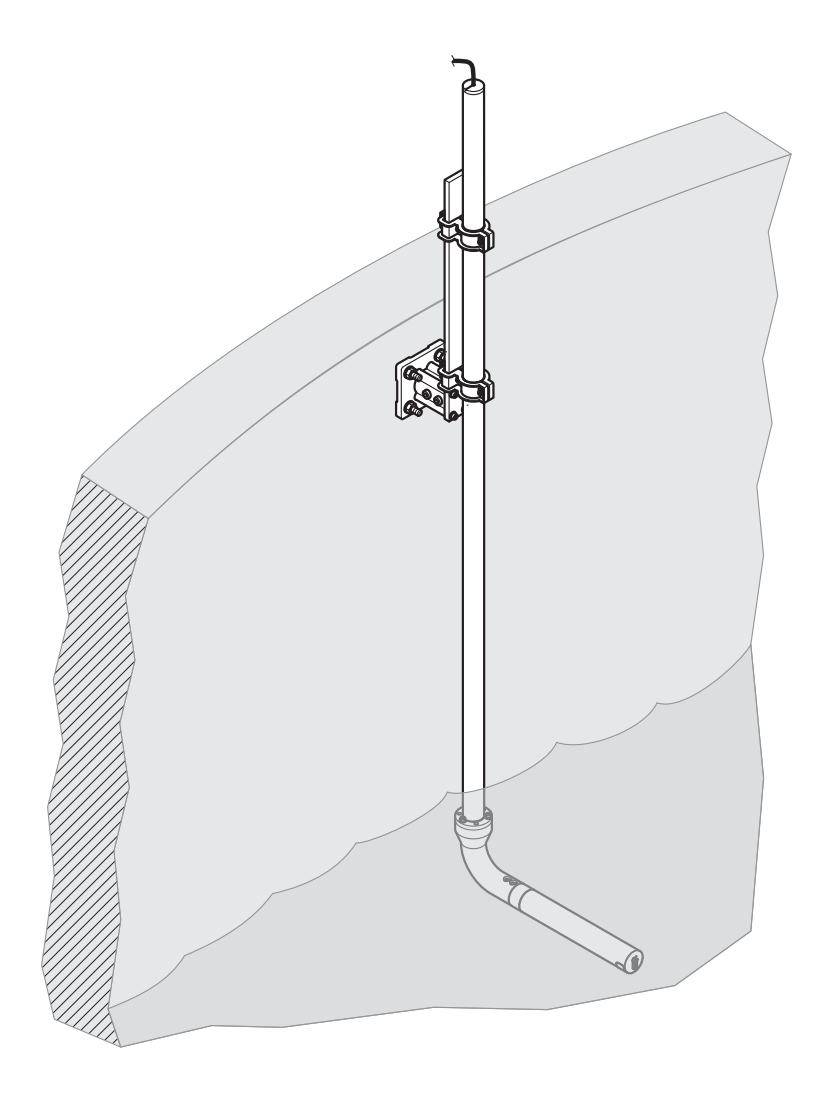

### 3.2 Installation av in-linesensorer, alternativ

#### Figur 4 Installationsalternativ

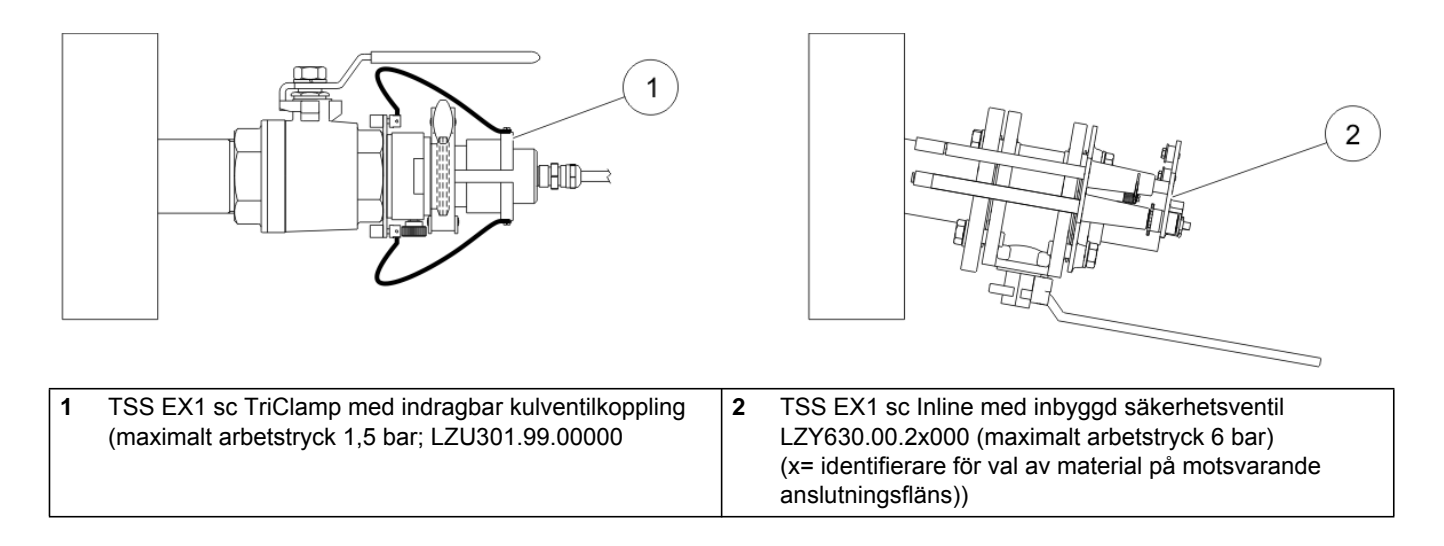

### 3.3 Jordning

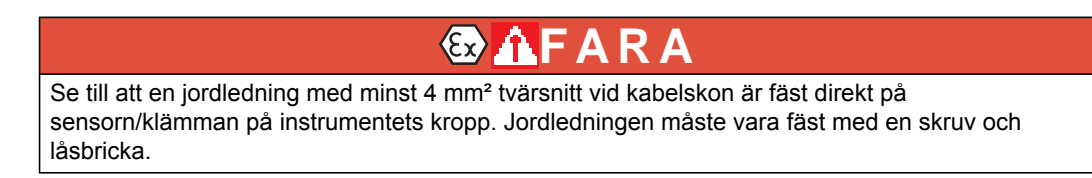

### 3.4 Installation av in-lineinstrumentet

Obs! Sc-instrumentet får inte installeras i en ATEX-zon.

### 3.5 Anslutning av sensorkabeln

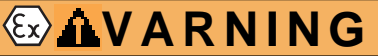

Förlägg kabeln i enlighet med ATEX-bestämmelserna och använd inga kontakter inom ATEX-zonen.

# AIAKTTA FÖRSIKTIGHET

Förlägg alltid kablar och slangar så att de inte utgör en snubbelrisk.

- 1. Skruva bort skyddslocken från sc instrumentets uttag och kabelkontakten och spara dem.
- 2. Kontrollera guiden i kontakten och för in kontakten i uttaget.
- 3. Dra åt muttern för hand.

Obs! Inga förlängningskablar över huvud taget tillåts i ATEX-zoner.

#### Figur 5 Anslutning av sensorkontakten vid sc-instrumentet

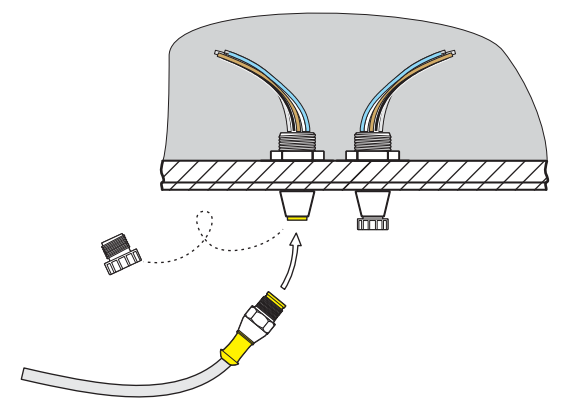

#### Figur 6 Stifttilldelning

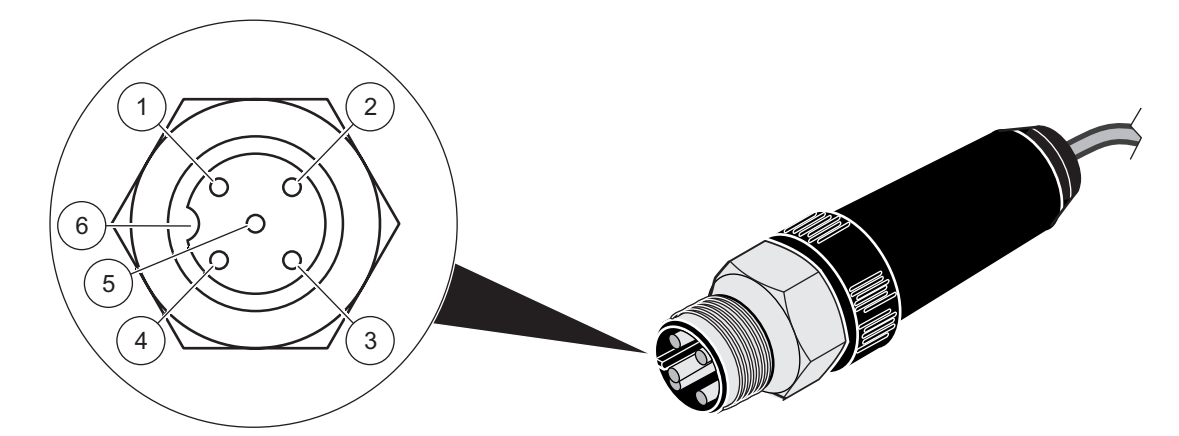

| Nummer | Beskrivning | Kabelfärg   |
|--------|-------------|-------------|
| 1      | +12 VDC     | Rosa        |
| 2      | Jord        | Grå         |
| 3      | Data (+)    | Brun        |
| 4      | Data (–)    | Vit         |
| 5      | Fönster     | Skärm (grå) |
| 6      | Guide       |             |

### 3.5.1 Kabelförlängning med kopplingsdosa LZY586

Använd kopplingsdosa LZY586 (tillval) och respektive förlängningskabel LZY864, LZY865, LZY866 för att förlänga kablar inom en ATEX-zon. Användarhandbok DOC273.99.90405 innehåller mer information om anslutning av kopplingsdosa LZY586.

#### Figur 7 Installation av in-lineinstrumentet med kopplingsdosa

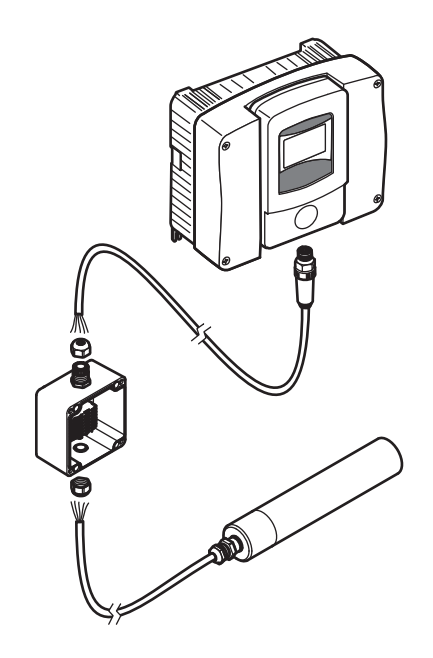

### 4.1 Användning av sc-instrument

Givaren kan användas tillsammans med alla sc-instrument. Gör dig bekant med sc-instrumentets funktioner innan du använder givaren. Lär dig navigera igenom menyn och att utföra de olika funktionerna.

### 4.2 Givarinställning

När givaren kopplas in första gången, kommer givarens serienummer att visas som givarens namn. Givarnamnet kan ändras på följande sätt.

- 1. Öppna HUVUDMENY.
- 2. Tryck på GIVAR SETUP och bekräfta.
- 3. Välj motsvarande givare och bekräfta.
- 4. Välj KONFIGURERING och bekräfta.
- 5. Tryck på INLAGT NAMN och bekräfta.
- 6. Ändra namnen och bekräfta för att gå tillbaka till menyn KONFIGURERA.

Fortsätt systemkonfigureringen på samma sätt genom att ange inställningar för följande menypunkter:

- MEAS UNITS
- PARAMETERS (Parametrar)
- RESPONSTID
- LOGGER INTERV
- 7. Gå tillbaka till HUVUDMENY eller mätläge.

#### 4.3 Sensorns datalogg

En datalagringsenhet och ett händelseminne finns för var och en av givarna. Mätdataloggern lagrar mätdata vid förbestämda tidsintervaller, medan händelseloggern sparar händelser såsom konfigureringsändringar, larm och varningar. Innehållet i båda lagringsenheterna kan skrivas ut i CSV-format (se sc-instrumentets handbok).

### 4.4 Menystruktur

### 4.4.1 GIVARSTATUS

| VÄLJ GIVARE (om det finns fler än en givare) |                                                                                                    |  |
|----------------------------------------------|----------------------------------------------------------------------------------------------------|--|
| FEL                                          | Möjliga felmeddelanden: MEAS. (Mätning), OVERRANGE (Utanför området), CAL. INSUFF. (Otillräcklig kalibrering), +/–, NOLL, KAL KRÄVS, EE RSRVD FEL, GIVARFEL, LED-STRÖM |  |
| VARNINGAR                                    | Tänkbara varningsmeddelanden: TEST/UNDERHÅLL                                                                                                    |  |

**Obs!** Se Avsnitt 6 Funktionsfel, orsaker, åtgärder för en lista med alla fel- och varningsmeddelanden plus en beskrivning av alla nödvändiga korrigerande åtgärder.

#### 4.4.2 GIVAR setup

| VÄLJ GIVARE (om det finns fler än en givare) |                                    |                                                                                                    |  |
|----------------------------------------------|------------------------------------|----------------------------------------------------------------------------------------------------|--|
| WIPE                                         | /IPE Startar torkning              |                                                                                                    |  |
| CALIBRATE (M                                 | CALIBRATE (Kalibrera) (turbiditet) |                                                                                                    |  |
| UTSIGNAL                                     | MODE                               | Utsignal under kalibrering eller medan nollpunkten ställs in                                        |  |
| LÅST                                         |                                    |                                                                                                    |  |
| TILL                                         |                                    |                                                                                                    |  |
| ÖVERF                                        | FÖR                                |                                                                                                    |  |
| VAL                                          |                                    |                                                                                                    |  |
| SENS MEA<br>(Sensormä                        | ASURE<br>tning)                    | Aktuellt, okorrigerat mätvärde                                                                      |  |
| FAKTOR                                       |                                    | Kan ställas in på mellan 0,10 och 10,00, en detaljerad beskrivning finns i avsnitt 4.5<br>KALIBRERA |  |
| OFFSET                                       |                                    | Kan ställas in på -100 till +100. En detaljerad beskrivning finns i avsnitt 4.5 KALIBRERA           |  |
| KALIBRERA                                    |                                    |                                                                                                    |  |
| MEMO                                         | RY (Minne)                         |                                                                                                    |  |
| PC                                           | DINT 1 (Punkt 1)                   | Kalibreringspunkt 1 registreras                                                                     |  |
| PC                                           | DINT 2                             | Kalibreringspunkt 2 registreras                                                                     |  |
| PC                                           | DINT 3                             | Kalibreringspunkt 3 registreras                                                                     |  |
| CL<br>(No                                    | EAR MEMORY                         | Nollställer de registrerade värdena för alla punkter.                                               |  |
| POINT 1 (Punkt 1)                            |                                    | Aktuell kalibrering för punkt 1                                                                     |  |
| POINT                                        | 2                                  | Aktuell kalibrering för punkt 2                                                                     |  |
| POINT                                        | 3                                  | Aktuell kalibrering för punkt 3                                                                     |  |
| DEFAL                                        | JLTV. KAL.                         | Säkerhetsmeddelande, återställ till standardkalibrering                                             |  |
| CALIBRATE (Kalibrera) (Susp. ämnen)          |                                    |                                                                                                    |  |

### 4.4.2 GIVAR setup

| VÄLJ      | VÄLJ GIVARE (om det finns fler än en givare) |                                                                                                    |  |
|-----------|----------------------------------------------|----------------------------------------------------------------------------------------------------|--|
| TU        | SIGNAL MODE                                  | Utsignal under kalibrering eller medan nollpunkten ställs in                                        |  |
|           | LÅST                                         |                                                                                                    |  |
|           | TILL                                         |                                                                                                    |  |
|           | ÖVERFÖR                                      |                                                                                                    |  |
|           | VAL                                          |                                                                                                    |  |
| SE<br>(Se | ENS MEASURE<br>ensormätning)                 | Aktuellt, okorrigerat mätvärde                                                                      |  |
| FA        | KTOR                                         | Kan ställas in på mellan 0,10 och 10,00, en detaljerad beskrivning finns i avsnitt 4.5<br>KALIBRERA |  |
| KA        | LIBRERA                                      |                                                                                                    |  |
|           | MEMORY (Minne)                               |                                                                                                    |  |
|           | POINT 1 (Punkt 1)                            | Kalibreringspunkt 1 registreras                                                                     |  |
|           | POINT 2                                      | Kalibreringspunkt 2 registreras                                                                     |  |
|           | POINT 3                                      | Kalibreringspunkt 3 registreras                                                                     |  |
|           | CLEAR MEMORY<br>(Nollställ minne)            | Nollställer de registrerade värdena för alla punkter.                                               |  |
|           | POINT 1 (Punkt 1)                            | Aktuell kalibrering för punkt 1                                                                     |  |
|           | POINT 2                                      | Aktuell kalibrering för punkt 2                                                                     |  |
|           | POINT 3                                      | Aktuell kalibrering för punkt 3                                                                     |  |
|           | DEFAULTV. KAL.                               | Säkerhetsmeddelande, alla kalibreringspunkter har nollställts                                       |  |

| KONFIGURERA                              | KONFIGURERA                                                                                              |  |  |
|------------------------------------------|----------------------------------------------------------------------------------------------------|--|--|
| LÄGG IN NAMN                             | Namnet kan innehålla upp till 16 tecken,<br>FABRIKSINSTÄLLNING: Enhetens serienummer                     |  |  |
| MEAS UNITS                               | TRB: (FNU, EBC, TE/F, NTU, FTU)<br>TS: (mg/l, g/l, ppm, %)<br>FABRIKSINSTÄLLNING: FNU                    |  |  |
| PARAMETERS<br>(Parametrar)               | TRB, TS, FABRIKSINSTÄLLNING: TRB                                                                         |  |  |
| RESPONSTID                               | 1 till 300 s, FABRIKSINSTÄLLNING: 60 s                                                                   |  |  |
| LOGGER INTERV                            | 10 s, 30 s, 1 min, 2 min, 3 min, 4 min, 5 min, 6 min, 10 min, 15 min, 30 min, FABRIKSINSTÄLLNING: 10 min |  |  |
| FACTORY CONFIG<br>(Fabrikskonfigurering) | Säkerhetsmeddelande, återställ fabrikskonfigurering för alla menypunkter angivna nedan.                  |  |  |
| TEST/UNDERHÅLL                           |                                                                                                    |  |  |

#### 4.4.2 GIVAR setup

| VÄLJ ( | VÄLJ GIVARE (om det finns fler än en givare) |                                                                                                    |  |
|--------|----------------------------------------------|----------------------------------------------------------------------------------------------------|--|
| GI     | GIVAR INFO                                   |                                                                                                    |  |
|        | INSTRUMENTNAMN                               | Enhetsnamn                                                                                                    |  |
|        | EDITED NAME                                  |                                                                                                    |  |
|        | INSTRUMENT<br>NUMBER<br>(Instrumentnummer)   |                                                                                                    |  |
|        | TURBIDITY<br>(Turbiditet)                    | 0,001 till 9 999 FNU                                                                                                   |  |
|        | TORRHALT                                     | 0,001 till 500 g/L                                                                                                    |  |
|        | MODELLNUMMER                                 | Sensorns modellnummer                                                                                                  |  |
|        | PROG. VERSION                                | Givarprogramvara                                                                                                    |  |
| RÄ     | KNARE                                        | MANUELL ÅTERST. TRYCK ENTER: Säkerhetspåminnelse<br>TEST/UNDERH.: RÄKNARE X DAGAR BAKÅT,<br>TOTALT: DRIFTSTIDSRÄKNARE, |  |
| IN     | ΓERVALL                                      | Standard underhållsräknare                                                                                             |  |
| SE     | RVICE                                        |                                                                                                    |  |
|        | SIGNALER                                     | Förklaring: se servicehandbok                                                                                          |  |
|        | S5E1                                         |                                                                                                    |  |
|        | S5E3                                         |                                                                                                    |  |
|        | S6E1                                         |                                                                                                    |  |
|        | S6E3                                         |                                                                                                    |  |
|        | S5E2                                         |                                                                                                    |  |
|        | S5E4                                         |                                                                                                    |  |
|        | S6E2                                         |                                                                                                    |  |
|        | S6E4                                         |                                                                                                    |  |
|        | UTSIGNAL MODE                                | Utsignalens funktion i SERVICE-menyn                                                                                   |  |
|        | LÅST                                         |                                                                                                    |  |
|        | TILL                                         |                                                                                                    |  |
|        | ÖVERFÖR                                      |                                                                                                    |  |
|        | VAL                                          |                                                                                                    |  |
|        |                                              | Servicetillgång                                                                                                    |  |

### 4.5 KALIBRERA

**Obs!** Turbiditetsmätningen har kalibrerats av tillverkaren– den behöver inte kalibreras igen.

**Obs!** Det är mycket viktigt att kalibrera för mätning av suspenderade ämnen (se avsnitt 4.5.2 Kalibrering av suspenderade ämnen (TS)).

Nollpunkten för turbiditets- och susp.-halts-mätning i sensorerna har ställts in av tillverkaren.

Installationsvillkoren i rören kan orsaka störande reflektion vid turbiditetsmätningar, vilket kan leda till att nollpunkten förskjuts. Kompensera för den häreffekten med en offsetkorrigering (avsnitt 4.5. 1.3 OFFSET). Om det förekommer avvikelser mellan de visade mätvärdena och laboratorieresultaten, som inte är relaterade till faktorerna beskrivna ovan, kan kalibreringskurvans lutning justeras med hjälp av en faktor (se avsnitt 4.5.1 Kalibrering av Turbiditetsparameter (TRB)).

Minst 1 punkts kalibrering måste utföras för mätning av suspenderade ämnen. Vid svåra tillämpningar, kan en 2- eller 3-punktskalibrering behövas (se avsnitt 4.5.2 Kalibrering av suspenderade ämnen (TS)).

#### 4.5.1 Kalibrering av Turbiditetsparameter (TRB)

Innan sensorn kan kalibreras till turbiditetsparametern, måste parametern väljas.

#### 4.5. 1.1 Val av turbiditetsparameter (TRB)

- 1. Öppna HUVUDMENY.
- 2. Tryck på GIVAR SETUP och bekräfta.
- 3. Välj motsvarande givare och bekräfta.
- 4. Välj KONFIGURERING och bekräfta.
- 5. Tryck på PARAMETERS (Parametrar) och tryck enter.
- 6. Välj turbiditetsparameter och tryck enter.
- 7. Gå tillbaka till HUVUDMENY eller mätläge.

#### 4.5. 1.2 FAKTOR

- **1.** Öppna HUVUDMENY.
- 2. Tryck på GIVAR SETUP och bekräfta.
- 3. Välj motsvarande givare och bekräfta.
- 4. Tryck på CALIBRATE (Kalibrera) och tryck enter.
- 5. Tryck på FAKTOR och bekräfta.
- 6. Ställ in önskad faktor och tryck enter.
- 7. Gå tillbaka till HUVUDMENY eller mätläge.

#### 4.5. 1.3 OFFSET

- 1. Öppna HUVUDMENY.
- 2. Tryck på GIVAR SETUP och bekräfta.
- 3. Välj motsvarande givare och bekräfta.
- 4. Tryck på CALIBRATE (Kalibrera) och tryck enter.
- 5. Tryck på OFFSET och bekräfta.
- 6. Ställ in nödvändig kompensation och tryck enter.
- 7. Gå tillbaka till HUVUDMENY eller mätläge.

#### 4.5. 1.4 1 till 3 punkters kalibrering

Obs! Turbiditetsmätningen har kalibrerats av tillverkaren.

**Obs!** Innan sensorn kan kalibreras till turbiditetsparametern, måste parametern väljas (se 4.5. 1.1 Val av turbiditetsparameter (TRB)).

- **1.** Öppna HUVUDMENY.
- 2. Tryck på GIVAR SETUP och bekräfta.
- 3. Välj motsvarande givare och bekräfta.
- 4. Tryck på CALIBRATE (Kalibrera) och tryck enter.

- 5. Tryck på CALIBRATE (Kalibrera) och tryck enter.
- 6. Tryck på RECORD (Registrera) och tryck enter.
- 7. Tryck på POINT... (punkt 1, 2 eller 3) och tryck enter.

När kalibreringspunkten har registrerats av sensorn, visas ett märke "<<" i cirka 3 sekunder efter punkten eller punkterna som registrerats.

**Obs!** Om kalibreringsmenyn stängs före kalibreringen är slutförd och sedan öppnas på nytt kommer märket "<<" att åter visas. Det här visar att kalibreringen för den här punkten eller punkterna inte ännu har slutförts. De gamla kalibreringsvärdena används fortfarande.

- 8. Välj den registrerande punktens parameter och tryck enter.
- 9. Ange laboratoriets jämförelsevärde och tryck enter.

För att registrera fler kalibreringspunkter, upprepas stegen 6 till 9.

10. Gå tillbaka till HUVUDMENY eller mätläge.

Instrumentet sorterar automatiskt de sparade kalibreringspunkterna efter kalibreringsvärdenas storlek, oavsett i vilken ordning kalibreringspunkterna registrerades.

- Punkt 1 tilldelas alltid det minsta kalibreringsvärdet.
- Punkt 2 tilldelas alltid det nästminsta kalibreringsvärdet.
- Punkt 3 tilldelas alltid det största kalibreringsvärdet.

Värdet som räknats ut i laboratoriet kan korrigeras när som helst genom att det skrivs över.

#### 4.5.2 Kalibrering av suspenderade ämnen (TS)

Innan sensorn kan kalibreras för suspenderade ämnen, måste parametern väljas.

#### 4.5. 2.1 Val av parameter för suspenderade ämnen (TS)

- 1. Öppna HUVUDMENY.
- 2. Tryck på GIVAR SETUP och bekräfta.
- 3. Välj motsvarande givare och bekräfta.
- 4. Välj KONFIGURERING och bekräfta.
- 5. Tryck på PARAMETERS (Parametrar) och tryck enter.
- 6. Välj TS-parameter och tryck enter.
- 7. Gå tillbaka till HUVUDMENY eller mätläge.

#### 4.5. 2.2 FAKTOR

- **1.** Öppna HUVUDMENY.
- 2. Tryck på GIVAR SETUP och bekräfta.
- 3. Välj motsvarande givare och bekräfta.
- 4. Tryck på CALIBRATE (Kalibrera) och tryck enter.
- 5. Tryck på FAKTOR och bekräfta.
- 6. Ställ in önskad faktor och tryck enter.
- 7. Gå tillbaka till HUVUDMENY eller mätläge.

#### 4.5. 2.3 1 till 3 punkters kalibrering

**Obs!** Det är mycket viktigt att kalibrera för mätning av suspenderade ämnen(se avsnitt 4.5.2 Kalibrering av suspenderade ämnen (TS)).

**Obs!** Innan sensorn kan kalibreras för suspenderade ämnen, måste parametern väljas (se 4.5. 2.1 Val av parameter för suspenderade ämnen (TS)).

- 1. Öppna HUVUDMENY.
- 2. Tryck på GIVAR SETUP och bekräfta.
- 3. Välj motsvarande givare och bekräfta.
- 4. Tryck på CALIBRATE (Kalibrera) och tryck enter.
- 5. Tryck på CALIBRATE (Kalibrera) och tryck enter.
- 6. Tryck på RECORD (Registrera) och tryck enter.
- 7. Tryck på POINT... (punkt 1, 2 eller 3) och tryck enter.

**Obs!** Punkt 2 och 3 visas inte före punkt 1 eller punkt 1 och 2 har registrerats.

Obs! Den här jämförelsen är gjord på ett stickprov och inte en känd standard.

När kalibreringspunkten har registrerats av sensorn, visas ett märke "<<" i cirka 3 sekunder efter punkten eller punkterna som har registrerats.

**Obs!** Om kalibreringsmenyn stängs före kalibreringen är slutförd och sedan öppnas på nytt kommer märket "<<" att åter visas. Det här visar att kalibreringen för den här punkten eller punkterna inte ännu har slutförts. De gamla kalibreringsvärdena används fortfarande.

- 8. Ta ut ett prov och analysera halten suspenderade ämnen på laboratoriet.
- 9. Välj den registrerande punktens parameter och tryck enter.

10. Ange laboratoriets jämförelsevärde och tryck enter.

För att registrera fler kalibreringspunkter, upprepas stegen 6 till 10.

11. Gå tillbaka till HUVUDMENY eller mätläge.

Instrumentet sorterar automatiskt de sparade kalibreringspunkterna efter kalibreringsvärdenas storlek, oavsett i vilken ordning kalibreringspunkterna registrerades.

- Punkt 1 tilldelas alltid det minsta kalibreringsvärdet.
- Punkt 2 tilldelas alltid det nästminsta kalibreringsvärdet.
- Punkt 3 tilldelas alltid det största kalibreringsvärdet.

Värdet som räknats ut i laboratoriet kan korrigeras när som helst genom att det skrivs över.

#### 4.5.3 Allmän information om kalibrering

#### 4.5. 3.1 Radering av registrerade punkter

Punkter som har sparats med hjälp av RECORD (Registrera) kan när som helst återställas och raderas.

- 1. Öppna HUVUDMENY.
- 2. Tryck på GIVAR SETUP och bekräfta.
- 3. Välj motsvarande givare och bekräfta.
- Tryck på CALIBRATE (Kalibrera) och tryck enter.

5. Tryck på CALIBRATE (Kalibrera) och tryck enter.

Märket "<<" visas i cirka 3 sekunder efter den registrerade punkten eller punkterna.

- 6. Tryck på RECORD (Registrera) och tryck enter.
- 7. Tryck på CLEAR MEMORY (Nollställ minne) och tryck enter.

Sensorn kommer att fortsätta att arbeta med de gamla kalibreringsvärdena.

8. Gå tillbaka till HUVUDMENY eller mätläge.

#### 4.5. 3.2 Radering av en kalibreringspunkt

En individuell kalibreringspunkt kan när som helst raderas genom att man skriver in värdet 0,0 för koncentrationen.

- 1. Öppna HUVUDMENY.
- 2. Tryck på GIVAR SETUP och bekräfta.
- 3. Välj motsvarande givare och bekräfta.
- 4. Tryck på CALIBRATE (Kalibrera) och tryck enter.
- 5. Tryck på CALIBRATE (Kalibrera) och tryck enter.
- 6. Välj den punkt som skall raderas och tryck enter.
- 7. Skriv in värdet 0 och tryck enter.
- 8. Gå tillbaka till HUVUDMENY eller mätläge.

Mätfönstren i givarhuvudet måste hållas rena för att ge tillförlitliga mätresultat! Kontrollera mätaren för smuts och slitage en gång per månad.

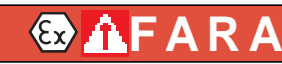

Sensorn får inte öppnas. Arbete inuti sensorn får endast utföras av tillverkaren.

### 5.1 Underhållsschema

| Underhållsuppgift  | Underhållsintervall                          |
|--------------------|----------------------------------------------|
| Visuell inspektion | Varje månad                                  |
| Testkalibrering    | Varje månad (beroende på miljöförhållandena) |
| Inspektion         | Var sjätte månad (räknare)                   |

### 5.2 Rengöring av mätfönstren

| Sensorn (speciellt typplattan) får inte komma i kontakt med aceton, p-Xylen eller vätskor som |
|-----------------------------------------------------------------------------------------------|
| innehåller dessa lösningsmedel.                                                               |

### 🏦 F A R A

Potentiell fara vid kontakt med kemiska/biologiska ämnen.

Hantering av kemiska prov, standardlösningar och reagenser kan innebära fara.

Säkerställ att du känner till nödvändiga säkerhetsprocedurer och korrekt hantering av kemikalierna innan användning, läs och följ instruktionerna i alla relevanta säkerhetsdatablad.

# AIAKTTA FÖRSIKTIGHET

Följ säkerhetsanvisningarna och använd skyddskläder! Skyddsglasögon Handskar Overall

Fönstren är tillverkade av safirglas. Mätfönstren kan rengörasmed vanligt rengöringsmedel och en mjuk trasa.

För borttagning av hårt sittande avlagringar rekommenderar vi 5 % saltsyra.

### 6.1 Felmeddelanden

Möjliga sensorfel visas på sc instrumentet.

#### Tabell 1 Felmeddelanden

| Visat fel                                          | Definition                                                                                                    | Lösning                                                                        |
|----------------------------------------------------|----------------------------------------------------------------------------------------------------|--------------------------------------------------------------------------------|
| MEAS OVERRANGE<br>(Utanför mätområde)              | Mätområdet har överskridits,<br>signalerna är för svaga, sensorn kan<br>inte längre mäta den här<br>koncentrationen. | Om felet uppstår ofta: byt installationsplats.                                 |
| KALIB. INSUFF.<br>(Otillräcklig kalibrering),<br>– | Otillräcklig kalibrering.                                                                                            | Sonden måste förses med en annan kalibreringspunkt vid en lägre koncentration. |
| KALIB. INSUFF.<br>(Otillräcklig kalibrering),<br>+ | Otillräcklig kalibrering.                                                                                            | Sonden måste förses med en annan kalibreringspunkt vid en högre koncentration. |
| ZERO POINT<br>(Nollpunkt)                          | Kalibreringen ligger<br>för nära nollpunkten.                                                                        | Kalibrera igen med högre koncentration.                                        |
| CAL REQUIRED<br>(Kalibrering krävs)                | Ingen kalibrering finns                                                                                              | Kalibrera sensorn.                                                             |
| EE RSRVD ERR                                       | Fel i sensorns elektronik                                                                                            | Ring serviceavdelningen.                                                       |
| GIVARFEL                                           | Fel i sensorns elektronik                                                                                            | Ring serviceavdelningen.                                                       |
| LED FAILURE (LED-fel)                              | LED fungerar inte                                                                                                    | Ring serviceavdelningen.                                                       |

### 6.2 Varningsmeddelanden

Möjliga sensorvarningar visas på sc instrumentet.

#### Tabell 2 Varningar

| Visad varning | Definition      | Lösning                  |
|---------------|-----------------|--------------------------|
| TEST / MAINT  | Räknare på noll | Ring serviceavdelningen. |

### 7.1 Reservdelar

| Beskrivning                     | Katalognummer   |
|---------------------------------|-----------------|
| Användarhandbok (xx = språkkod) | Doc023.xx.90171 |

### 7.2 Tillbehör

| Beskrivning                                                                        | Katalognummer   |
|------------------------------------------------------------------------------------|-----------------|
| Rostfritt stål monteringskit för stolpe, 10 cm bas, 2 m stolpe, 90 ° adapter       | LZY714.99.53120 |
| Rostfritt stål monteringskit för stolpe , 24 cm bas, 2 m stolpe, 90 ° adapter      | LZY714.99.52120 |
| 1,8 m (5,9 ft) förlängningsrör                                                     | LZY714.99.00040 |
| 1,0 m (3 ft) förlängningsrör                                                       | LZY714.99.00030 |
| TSS EX1 sc TriClamp-sensor, retractable med kulventilsarmatur                      | LZU301.99.00000 |
| Kulventilsarmatur för TSS EX1 sc Inline, 6 bar, med fläns av rostfritt stål        | LZY630.00.20000 |
| Kulventilsarmatur för TSS EX1 sc Inline, 6 bar, med fläns av kolstål               | LZY630.00.21000 |
| Kulventilsarmatur för TSS EX1 sc Inline, 6 bar, utan fläns                         | LZY630.00.22000 |
| Silikonpackning för TriClamp-fäste                                                 | LZY653          |
| PTFE-packning för TriClamp-fäste                                                   | LZY654          |
| FKM-packning för TriClamp-fäste                                                    | LZY655          |
| Klämma i 2 delar med tumskruv för TriClamp-fäste                                   | LZY656          |
| Klämma i 3 delar med tumskruv för TriClamp-fäste (för användning med PTFE-packning | LZY657          |
| sc-sensorplugg                                                                     | LZX971          |
| Kopplingsdosa                                                                      | LZY586          |
| Klämma för jordning av explosionssäkra sensorer                                    | LZI12020        |
| Förlängningskabel för givaranslutning till TSS EX1 via anslutningslåda, 10 m       | LZY864          |
| Förlängningskabel för givaranslutning till TSS EX1 via anslutningslåda, 30 m       | LZY865          |
| Förlängningskabel för givaranslutning till TSS EX1 via anslutningslåda, 50 m       | LZY866          |

### Avsnitt 8 Garanti och ansvar

Tillverkaren garanterar att produkten levereras utan materialfel och tillverkningsfel och förbinder sig att kostnadsfritt reparera eller ersätta alla eventuella defekta delar.

Garantiperioden för instrument är 24 månader. Om ett servicekontrakt tas ut inom sex (6) månader från inköp, förlängs garantiperioden till 60 månader.

Leverantören ansvarar för defekter, inklusive vissa tillbehör, under uteslutande av vidare anspråk enligt följande: Alla delar som, inom garantiperioden räknat från dagen för riskövertagandet, kan bevisas ha blivit obrukbara eller som bara kan användas med väsentliga begränsningar på grund av en situation som uppstått före riskövertagandet – i synnerhet på grund av felaktig design, bristfälligt material eller ofullständig sista bearbetning – ska repareras eller ersättas enligt leverantörens bedömning. Sådana defekter måste anmälas skriftligen till leverantören utan dröjsmål, dock senast 7 dagar efter att felet identifierats. Om kunden underlåter att meddela leverantören, anses produkten godkänd av kunden trots defekten. Vidare ansvar för eventuella direkta eller indirekta skador accepteras inte.

Om instrumentspecifikt underhåll och service som definierats av leverantören behöver utföras inom garantiperioden av kunden (underhåll) eller av leverantören (service) och ovanstående krav inte efterlevs och uppfylls, ogiltigförklaras alla skadeståndskrav.

Vidare rättigheter, i synnerhet gällande anspråk på följdskador, kan ej åberopas.

Denna klausul utesluter förbrukningsmaterial som utsatts för, och skador som orsakats av, oriktig hantering, bristfällig installation eller felaktig användning.

Tillverkarens processinstrument har beprövad tillförlitlighet i många tillämpningar och finns därför ofta i automatiska kontrollkretsar för en så ekonomisk drift som möjligt av den relaterade processen.

För att undvika eller begränsa följdskador rekommenderas därför att utforma kontrollkretsen så att om ett det blir ett problem med ett instrument sker det ett automatiskt byte till reservkontrollsystem. Det är det säkraste drifttillståndet för miljön och processen.

| Etikettnamn     | Gruppnamn     | Register | Datatyp          | Längd | R/W | Beskrivning                                                          |
|-----------------|---------------|----------|------------------|-------|-----|----------------------------------------------------------------------|
| TURBIDITY FNU   | Measurement   | 40001    | Float            | 2     | R   | Turbiditet i FNU                                                     |
| TURBIDITY NTU   | Measurement   | 40001    | Float            | 2     | R   | Turbiditet i NTU                                                     |
| TURBIDITY TEF   | Measurement   | 40001    | Float            | 2     | R   | Turbiditet i TEF                                                     |
| TURBIDITY FTU   | Measurement   | 40001    | Float            | 2     | R   | Turbiditet i FTU                                                     |
| TURBIDITY EBC   | Measurement   | 40003    | Float            | 2     | R   | Turbiditet i EBC                                                     |
| SOLID mg/L      | Measurement   | 40005    | Float            | 2     | R   | Torrhalt i mg/l                                                      |
| SOLID ppm       | Measurement   | 40005    | Float            | 2     | R   | Torrhalt i ppm                                                       |
| SOLID g/L       | Measurement   | 40007    | Float            | 2     | R   | Torrhalt i g/l                                                       |
| SOLID %         | Measurement   | 40009    | Float            | 2     | R   | Torrhalt i procent                                                   |
| Reserved        | Reserved      | 40011    | Unsigned Integer | 1     | R   | Reserverad                                                           |
| SET PARAMETER   | Configuration | 40012    | Unsigned Integer | 1     | R/W | Parameter                                                            |
| UnitTM          | Unit          | 40013    | Unsigned Integer | 1     | R/W | Turbiditet Enhet (unit)                                              |
| UnitDS          | Unit          | 40014    | Unsigned Integer | 1     | R/W | Torrhalt                                                             |
| OFFSET          | Calibration   | 40015    | Float            | 2     | R/W | Turbiditetskompensation                                              |
| TRB Factor      | Calibration   | 40017    | Float            | 2     | R/W | Turbiditetsfaktor                                                    |
| TS Factor       | Calibration   | 40019    | Float            | 2     | R/W | Torrhaltsfaktor                                                      |
| Reserved        | Reserved      | 40021    | Unsigned Integer | 1     | R   | Reserverad                                                           |
| RESPONSE TIME   | Configuration | 40022    | Unsigned Integer | 1     | R/W | Responstid                                                           |
| LOGGER INTERVAL | Configuration | 40024    | Unsigned Integer | 1     | R/W | Loggintervall                                                        |
| Outputmodekal   | Service       | 40025    | Unsigned Integer | 1     | R/W | Kalibrera utsignal                                                   |
| Outputmodesrv   | Service       | 40026    | Unsigned Integer | 1     | R/W | Avlägsna provet och fastställ<br>torrhalten på laboratoriet, service |
| EDITED NAME     | Configuration | 40027    | String           | 8     | R/W | Mätningsplats                                                        |
| SERIAL NUMBER   | Configuration | 40036    | String           | 6     | R/W | Serienummer                                                          |
| CAL. DATE       | Configuration | 40042    | Time2            | 2     | R   | Standard kalibreringsdatum                                           |
| TURBIDITY       | Calibration   | 40044    | Float            | 2     | R   | Turbiditetssensors mätvärde                                          |
| SOLID           | Calibration   | 40046    | Float            | 2     | R   | Torrhaltssensors mätvärde                                            |
| PROGRAM         | Maintenance   | 40048    | Float            | 2     | R   | Programversion                                                       |
| BOOTPROGR.      | Maintenance   | 40050    | Float            | 2     | R   | Startladdarversion                                                   |
| STRUCTURE       | Maintenance   | 40052    | Unsigned Integer | 1     | R   | Strukturstyrrutinsversion                                            |
| FIRMWARE        | Maintenance   | 40053    | Unsigned Integer | 1     | R   | Registerstyrrutinsversion                                            |
| CONTENT         | Maintenance   | 40054    | Unsigned Integer | 1     | R   | Styrrutinsversion för fast program                                   |
| FormatMinFNU    | Configuration | 40055    | Float            | 2     | R   | Turbiditet, lägre gräns i FNU                                        |
| FormatMaxFNU    | Configuration | 40057    | Float            | 2     | R   | Turbiditet, övre gräns i FNU                                         |
| FormatMinEBC    | Configuration | 40059    | Float            | 2     | R   | Turbiditet, lägre gräns i EBC                                        |
| FormatMaxEBC    | Configuration | 40061    | Float            | 2     | R   | Turbiditet, övre gräns i EBC                                         |
| FormatMinGL     | Configuration | 40063    | Float            | 2     | R   | Torrhalt, lägre gräns i g/l                                          |
| FormatMaxGL     | Configuration | 40065    | Float            | 2     | R   | Torrhalt, övre gräns i g/l                                           |
| FormatMinMGL    | Configuration | 40067    | Float            | 2     | R   | Torrhalt, lägre gräns i mg/l                                         |
| FormatMaxMGL    | Configuration | 40069    | Float            | 2     | R   | Torrhalt, övre gräns i mg/l                                          |

#### Tabell 3 Sensor Modbus-register

| FormatMinPR | Configuration | 40071 | Float | 2 | R | Torrhalt, lägre gräns i procent |
|-------------|---------------|-------|-------|---|---|---------------------------------|
| FormatMaxPR | Configuration | 40073 | Float | 2 | R | Torrhalt, övre gräns i procent  |
| S5E1        | Maintenance   | 40075 | Float | 2 | R | Signal, LED S5E1                |
| S5E3        | Maintenance   | 40077 | Float | 2 | R | Signal, LED S5E3                |
| S6E1        | Maintenance   | 40079 | Float | 2 | R | Signal, LED S6E1                |
| S6E3        | Maintenance   | 40081 | Float | 2 | R | Signal, LED S6E3                |
| S5E2        | Maintenance   | 40083 | Float | 2 | R | Signal, LED S5E2                |
| S5E4        | Maintenance   | 40085 | Float | 2 | R | Signal, LED S5E4                |
| S6E2        | Maintenance   | 40087 | Float | 2 | R | Signal, LED S6E2                |
| S6E4        | Maintenance   | 40089 | Float | 2 | R | Signal, LED S6E4                |

Tabell 3 Sensor Modbus-register (forts.)

# Index

| D                         | Mätning av suspenderade ämnen11 |
|---------------------------|---------------------------------|
| Datalogg                  | Mätprincip 11                   |
|                           | Mått6                           |
| F                         | _                               |
| Felmeddelanden            | R                               |
|                           | Rengöring av mätfönstren25      |
| G                         | Reproducerbarhet5               |
| Garanti                   | Responstid5                     |
| Garanti och ansvar 31     | S                               |
| К                         | Säkerhetsinformation9           |
| Kabellängd 6              | Specifikationer5                |
| Kalibrering               | Systemkonfigurering 17          |
| allmän information        | т                               |
| L                         | Tillämpningsområden10           |
| Levererade komponenter 11 | Turbiditetsmätning11            |
| Μ                         | U                               |
| Mätning                   | Underhållsschema25              |
| metod                     | N.                              |
| noggrannhet5              | v                               |
| område 5                  | Varningar27                     |
|                           | Varningsmärken10                |

#### HACH COMPANY World Headquarters

P.O. Box 389, Loveland, CO 80539-0389 U.S.A. Tel. (970) 669-3050 (800) 227-4224 (U.S.A. only) Fax (970) 669-2932 orders@hach.com www.hach.com

#### HACH LANGE GMBH

Willstätterstraße 11 D-40549 Düsseldorf, Germany Tel. +49 (0) 2 11 52 88-320 Fax +49 (0) 2 11 52 88-210 info-de@hach.com www.de.hach.com

#### HACH LANGE Sàrl

6, route de Compois 1222 Vésenaz SWITZERLAND Tel. +41 22 594 6400 Fax +41 22 594 6499

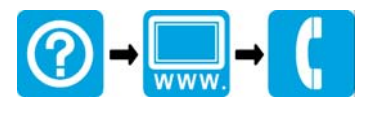